# LAND KÄRNTEN Sport

# Wie registriere ich mich digital in einer Sportstätte?

- 1. Smartphonekamera öffnen
- 2. Kamera auf den in der Sportstätte aufgestellten QR-Code richten
- 3. Auf "Gleich Loslegen" tippen
- 4. Anweisungen am Smartphone folgen, Kontaktdaten eingeben & speichern
- 5. Im nächsten Fenster auf "Jetzt registrieren" tippen

Glückwunsch, Sie sind jetzt in der Sportstätte digital registriert!

### <u>ZUM ERKLÄRVIDEO ></u>

#### Oder (falls Variante 1 nicht funktioniert):

- 1. Browser (Safari, Chrome etc.) am Smartphone öffnen
- 2. myvisit-pass.com/ktn/ aufrufen
- 3. Auf "Gleich Loslegen" tippen
- 4. Anweisungen am Smartphone folgen, Kontaktdaten eingeben & speichern
- 5. Auf "Eintritt Code scannen" tippen
- 6. Smartphonekamera auf den in der Sportstätte aufgestellten QR-Code richten
- 7. Im nächsten Fenster auf "Jetzt registrieren" tippen

Glückwunsch, Sie sind jetzt im Restaurant digital registriert!

# Wichtig: Bei Aufforderung erlauben Sie myVisitPass bitte, die Kamera zu verwenden!

## Was muss ich tun, wenn ich die Sportstätte wieder verlasse?

Dazu öffnen Sie wieder Ihren Browser und tippen auf "Jetzt Ort verlassen". Sollten Sie das vergessen, wird Sie der Betrieb nach Verlassen des Lokals auschecken.